### جامعة مؤتة / مركز التعليم الالكتروني

### دليل استخدام منصات التعليم الالكتروني (Moodle)

1- الدخول الى الموقع الرسمي للجامعة عن طريق الرابط التالي Mutah University :: Jordan تظهر الصفحة التالية

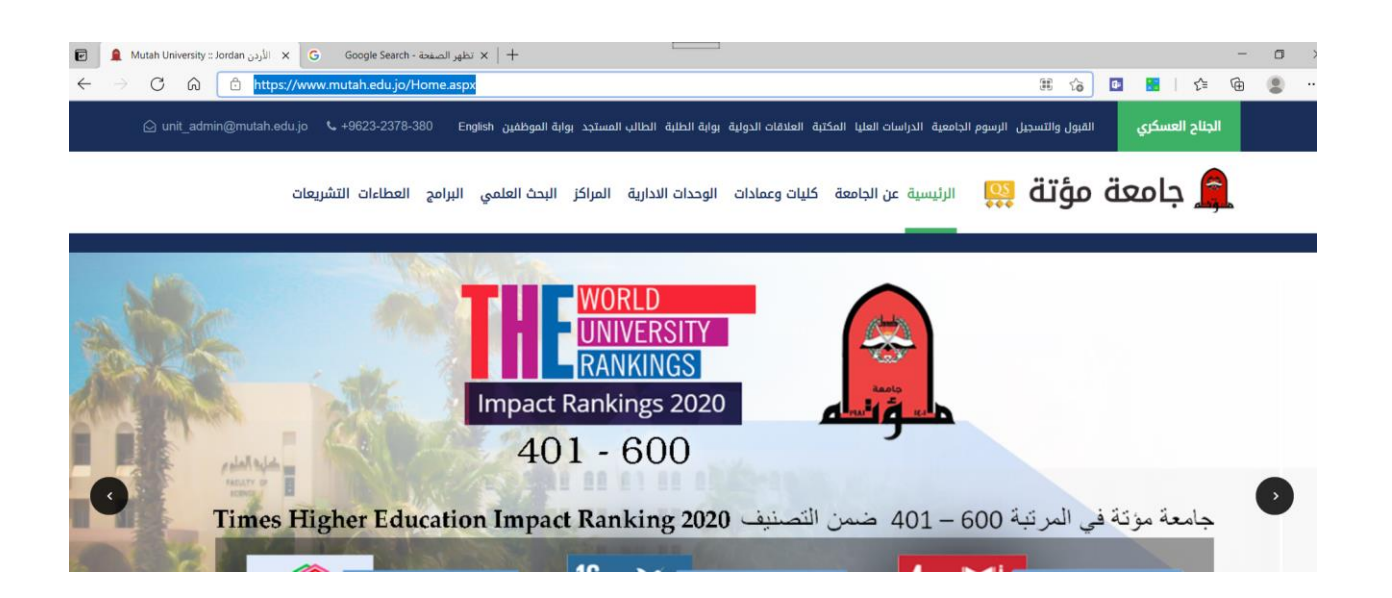

### 2-ثم الدخول الى الرابط الخاص بمنصات التعليم الالكتروني

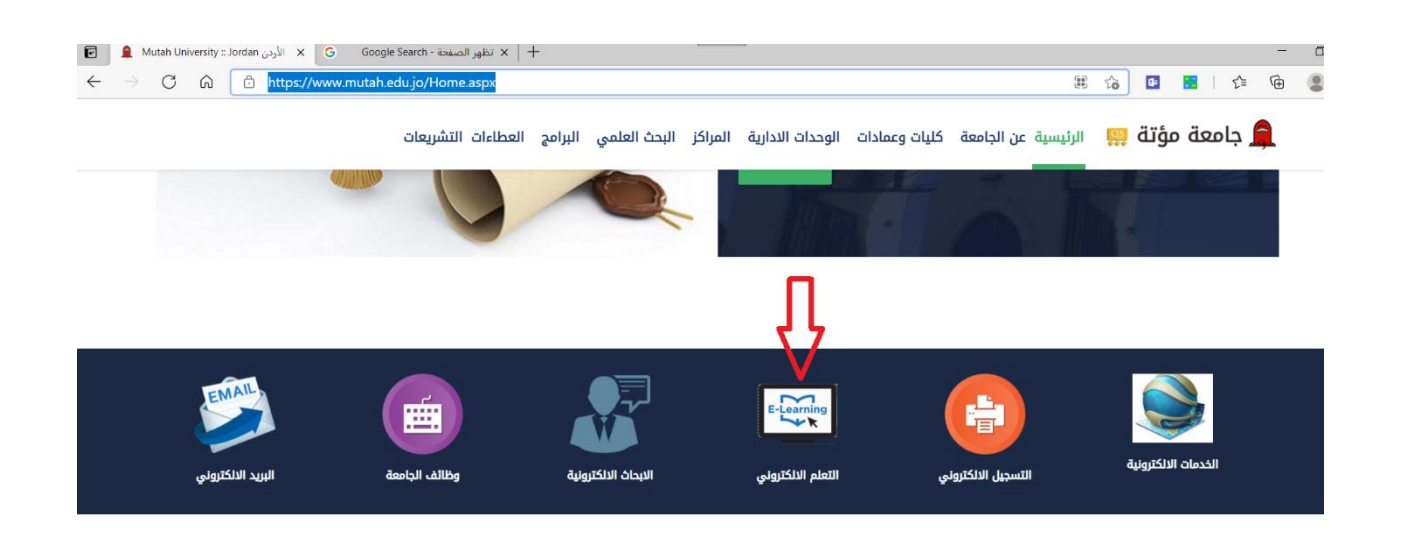

# 3- في الشاشة التالية يقوم الطالب بختيار الرابط الخاص بالكلية التابعه لها المادة التي قام بتسجيلها

#### هام جدا

توزيع المواد والامتحانات للكليات على السيرفرات كما يلي :

| 1 الرابط الخاص بالمواد المحوسبة | https://ecourse.mutah.edu.jo |
|---------------------------------|------------------------------|
| - تربية وطنية                   |                              |
| - عربي 99 ، 101                 |                              |
| - انجليزي 99 ، 101              |                              |
| - مهارات الحاسوب 99             |                              |
|                                 |                              |
|                                 |                              |

|--|

|                          | مواد كلية تكنولوجيا المعلومات | 1 |
|--------------------------|-------------------------------|---|
| HTTPS://LMS.MUTAH.EDU.JO | مواد كلية الآداب              | 2 |
|                          | مواد مركز اللغات              | 3 |
|                          | مواد كلية الهندسة             | 4 |

|                             | مواد كلية العلوم          | 1 |
|-----------------------------|---------------------------|---|
| HTTPS://LMSSb1.MUTAH.EDU.JO | مواد كلية العلوم التربوية | 2 |
|                             | مواد كلية الزراعة         | 3 |
|                             | مادة العلوم العسكرية      | 4 |

|                             | مواد كلية الصيدلة | 1 |
|-----------------------------|-------------------|---|
| HTTPS://LMSSb2.MUTAH.EDU.JO | مواد كلية التمريض | 2 |
|                             | مواد كلية الأعمال | 3 |

|                                             | 1   مو            |
|---------------------------------------------|-------------------|
| اد كلية الشريعة HTTPS://LMSSb3.MUTAH.EDU.JO | <mark>به</mark> 2 |
| د كلية العلوم الاجتماعية                    | 3 مو              |
| د كلية الرياضة                              | 4 مو              |

# 4-اذا سجل طالب مادة تربية وطنية يقوم الطالب بأختيار الرابط الخاص بكلية العلوم الاجتماعية Lmssb3.mutah.edu.jo

| 🖻 📔 🌲 Mutah University :: Jordan الحقوق   كلية ال 🔺                                              | الشريعة   كلية الشريعة   كلية X 🔄 Google Search - تظهر الصفحة X 🔄 New tab 🛛 x +                                                                             |     |
|--------------------------------------------------------------------------------------------------|----------------------------------------------------------------------------------------------------|-----|
| $\leftarrow$ $\rightarrow$ C $\bigcirc$ https://lmssb3.mutah.ed                                  | u.jo/login/index.php                                                                                                    | 20  |
| <ul> <li>C A https://imssb3.mutah.ed</li> <li>ادخل رقم الطالب</li> <li>ادخل كلمة السر</li> </ul> | ujo/login/index.php<br>کلیة الشریعة   کلیة الحقوق   کلیة العلوم الریاضیة   کلیة<br>العلوم الاجتماعیة<br>Username<br>Password<br>Remember username<br>Log in | 120 |
|                                                                                                  | ls this your first time here?<br>التعليم الالكتروني<br>كلية الشريعة                                                                                         |     |

### 5- بعد الدخول من خلال الرقم الجامعي وكلمة السر الخاصة بالطالب تظهر الصفحة الخاصة بالطالب وفيها المواد التي تم تسجيلها في الكليه كما في الشكل التالي

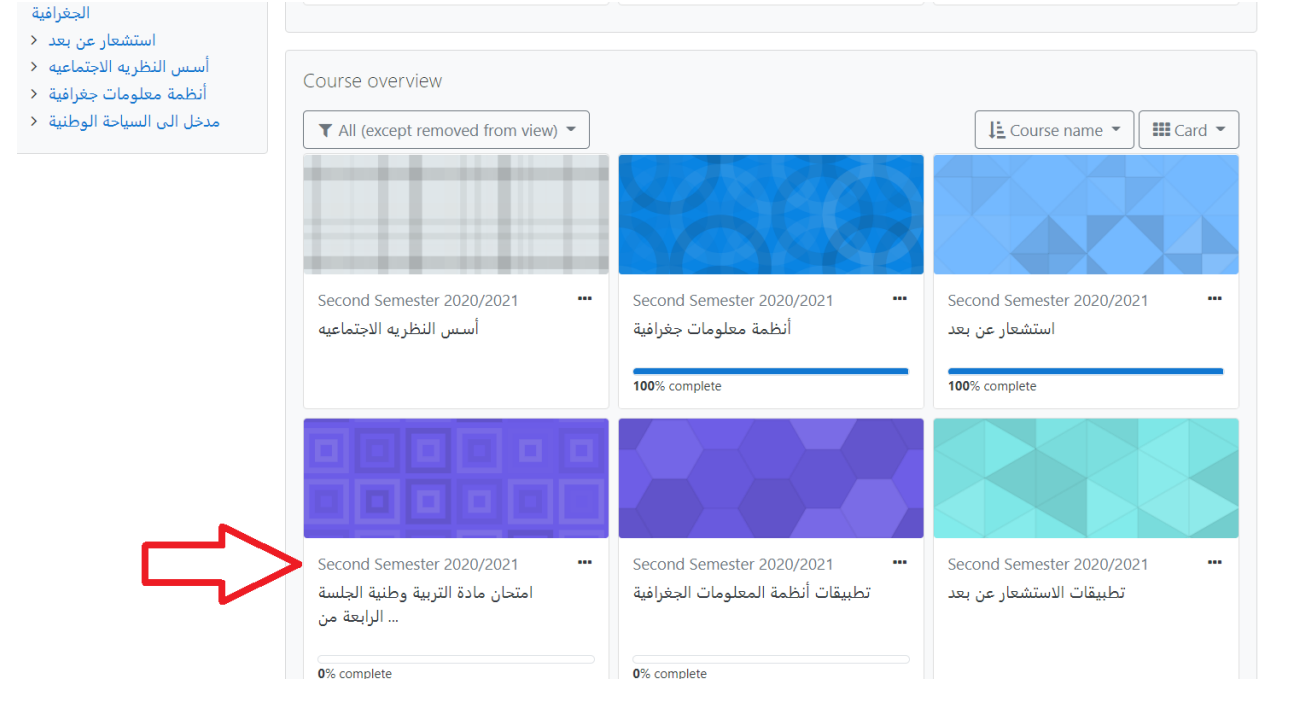

# 6-يختار الطالب مادة التربية وطنية للدخول لها ثم يختار الامتحان المتاح من المدرس كما هو في الصورة

| > 31 March - 6 April                                                                                                    | Hidden from students                        |
|----------------------------------------------------------------------------------------------------|---------------------------------------------|
| <ul> <li>7 April - 13 April</li> <li>14 April - 20 April</li> </ul>                                                                                                    |                                             |
| <ul> <li>&gt; 21 April - 27 April</li> <li>&gt; 28 April - 4 May</li> </ul>                                                                                                    | 14 April - 20 April                         |
| > 5 May - 11 May                                                                                                    | امتحان منصف الفصل لمادة التربية الوطنية 🐳   |
| <ul> <li>&gt; 12 May - 18 May</li> <li>&gt; 19 May - 25 May</li> </ul>                                                                                                    | Hidden from students                        |
| <ul> <li>&gt; 26 May - 1 June</li> <li>&gt; 2 June - 8 June</li> <li>&gt; 9 June - 15 June</li> <li>&gt; 16 June - 22 June</li> <li>&gt; 23 June - 29 June</li> <li>&gt; 30 June - 6 July</li> <li>&gt; 30 June - 15 July</li> </ul> | 21 April - 27 April                         |
|                                                                                                    | 28 April - 4 May                            |
| املحان مادة التربية وصية<br>الجلسة الثالثة من الساع<br>امتحان مادة التربية وطنية<br>الجلسة الثانية من الساع                                                                                                    | 5 May - 11 May                              |
| امتحان مادة التربية وطنية<br>الجلسة الأولى من الساعن<br>                                                                                                    | 12 May - 18 May                             |
|                                                                                                    | - ورجن هذه الشباشية رتم الدخول المسللامتحان |